# <にっしん>事業者向けインターネットバンキング

暗証番号相違によるロック解除後の操作編

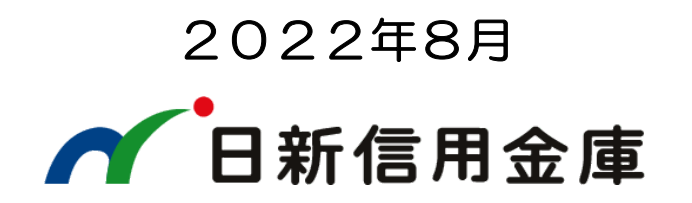

### 管理者の暗証番号を再設定する

- 1. お取引店へ「サービス利用停止および解除に関する依頼書」をご提出ください。 ※申込内容は「①暗証番号相違によるロックの解除」を選択してください。
- 2. お取引店からロック解除ができた旨の連絡をいたします。
- 3. 次の画面案内に従って、管理者の暗証番号を再設定してください。

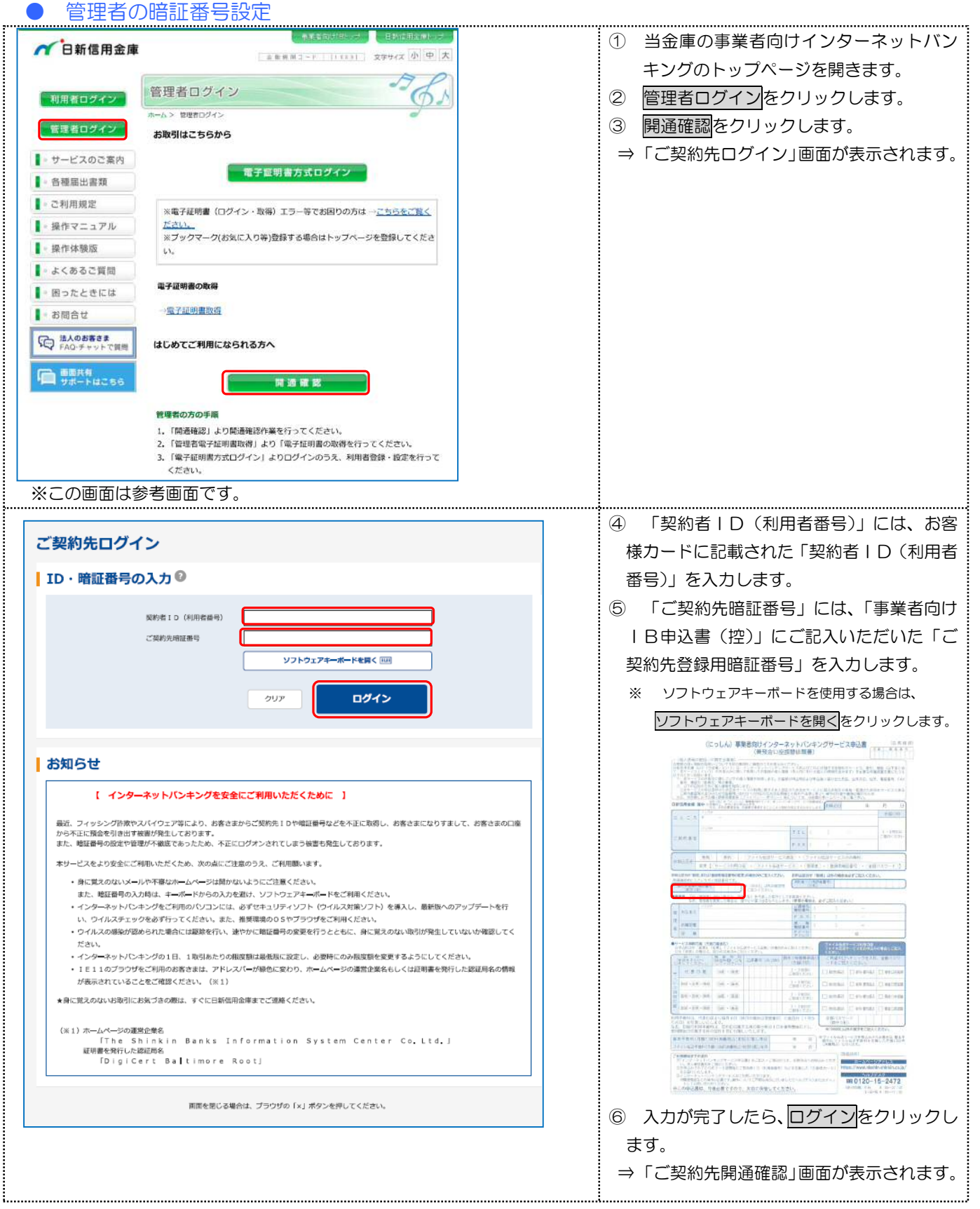

|                                                                                                    | ⑦ 「ご契約先登録用暗証番号」には、「事業                                                                                                    |
|----------------------------------------------------------------------------------------------------|----------------------------------------------------------------------------------------------------|
| ご初幼牛問語確認                                                                                                    | 者向け丨B申込書」にご記入いただいた「こ                                                                                                    |
|                                                                                                    | 契約先登録用暗証番号」(4桁)を入力しま                                                                                                    |
| と契利先者                                                                                                    |                                                                                                    |
| ご常知道:4 しんさん回事 植                                                                                                    | ※ ソノトワェアキーホードを使用する場合は、                                                                                                    |
| ご契約先登録用暗証番号の入力                                                                                                    | タフトリェアキーホートを用くをクリックします。                                                                                                    |
| 2 第約先登録用地球曲号                                                                                                    | ⑧ 「ご契約先暗証番号」を半角英数字 6~<br>12 桁で入力」, 確認のために「ご契約先時                                                                                                    |
| ご契約先暗証番号の入力。                                                                                                    | 証番号   を再入力してください。                                                                                                    |
| 0 SETATEL.TOPAL                                                                                                    | ※ この暗証番号は、管理者ログイン時に使                                                                                                    |
|                                                                                                    | 用する暗証番号になります。                                                                                                    |
|                                                                                                    | ※ ソフトウェアキーボードを使用する場合は、                                                                                                    |
|                                                                                                    | ソフトウェアキーボードを開くをクリックします。                                                                                                    |
| こ契約先確認暗証番号の入力                                                                                                    |                                                                                                    |
| 「「単葉語をで回答してください。                                                                                                    | ⑨ 「ご契約先確認暗証番号」を半角英数字 6                                                                                                    |
| ご 英約先補助申請費号                                                                                                    | ~12桁で入力し、確認のために「ご契約先                                                                                                    |
| (8~128.27)<br>(8~128.27)                                                                                                    | 確認暗証番号」を再入力してください。                                                                                                    |
| ご契約先をメールアドレスの入力                                                                                                    | ※ この暗証番号は、管理者が各種取引を行                                                                                                    |
|                                                                                                    | う際の確認暗証番号になります。                                                                                                    |
| attor serve X-1021-024 Isonancarog • cosp                                                                                                    |                                                                                                    |
| ○ Eメールアドレスを変更する場合は、入力してください。<br>(64文字20円)                                                                                                    | 10 「こ契約先Eメールアドレス」を入力し、                                                                                                    |
| 新しいに対応的先をメールアドレス<br>相応のため向入力してください。<br>(ALSO TRIAN)                                                                                                    | 催認のために「こ契約先ヒメールアドレス」                                                                                                    |
|                                                                                                    |                                                                                                    |
|                                                                                                    | ※ 「豆塚されているこ契約先日メールアトレス」に正                                                                                                    |
| (一)の (1) (1) (1) (1) (1) (1) (1) (1) (1) (1)                                                                                                    | しいとメールアトレスが表示されている場合は人力イ                                                                                                    |
|                                                                                                    | 安(9。                                                                                                    |
|                                                                                                    | ⑪ 入力が完了したら、吹へをクリックします。                                                                                                    |
|                                                                                                    | <ul> <li>→ 「ご契約先ワンタイムパスワード入力」</li> </ul>                                                                                                    |
|                                                                                                    |                                                                                                    |
|                                                                                                    | 画面が表示されます。                                                                                                    |
|                                                                                                    | 画面が表示されます。<br>⑫ お客様カードを参照して、画面に表示され                                                                                                    |
| ご契約先ワンタイムパスワード入力                                                                                                    | <ul> <li>画面が表示されます。</li> <li>12 お客様カードを参照して、画面に表示される記号(カタカナ)に該当する欄の「確認用</li> </ul>                                                                                                    |
| ご契約先ワンタイムパスワード入力<br>ご契約先ワンタイムパスワード(確認用パスワード) <sup>の</sup>                                                                                                    | <ul> <li>画面が表示されます。</li> <li>12 お客様カードを参照して、画面に表示される記号(カタカナ)に該当する欄の「確認用パスワード」を入力します。</li> </ul>                                                                                                    |
| ご契約先ワンタイムパスワード入力<br>ご契約先ワンタイムパスワード(確認用パスワード)<br><sup>の</sup> キキオキ90カードには配の雑誌RJJ (スワード(フンタイム) (スワード)から想たする相談番号を入力して、の Kボタンを使してくたさい。<br>209 3 2                                                                                                    | <ul> <li>画面が表示されます。</li> <li>12 お客様カードを参照して、画面に表示される記号(カタカナ)に該当する欄の「確認用パスワード」を入力します。</li> <li>たとえば、画面に「オ」と「ウ」が表示されます。</li> </ul>                                                                                                    |
| ご契約先ワンタイムパスワード入力<br>ご契約先ワンタイムパスワード(確認用パスワード) <sup>の</sup><br><sup>1</sup> 8月19 800-ドにRedormer(ワンタイム/(スワード)から知らすら単道県9を入力して、0×ボタンを使してください。                                                                                                    | <ul> <li>画面が表示されます。</li> <li>12 お客様カードを参照して、画面に表示される記号(カタカナ)に該当する欄の「確認用パスワード」を入力します。</li> <li>たとえば、画面に「オ」と「ウ」が表示されている場合は、お客様カードの「オ」と「ウ」</li> </ul>                                                                                                    |
| ご契約先ワンタイムパスワード入力<br>ご契約先ワンタイムパスワード(確認用パスワード)<br><sup>1</sup> お手持ちのカードにEMEの推認用(スワード)のかのする構成目を入力して、0 Kボタンを押してくたさい。<br>215<br>1<br>1<br>1<br>1<br>2<br>1<br>1<br>1<br>1<br>1<br>1<br>1<br>1<br>1<br>1<br>1<br>1<br>1                                                                                                    | <ul> <li>画面が表示されます。</li> <li>12 お客様カードを参照して、画面に表示される記号(カタカナ)に該当する欄の「確認用パスワード」を入力します。</li> <li>たとえば、画面に「オ」と「ウ」が表示されている場合は、お客様カードの「オ」と「ウ」の欄に記載しているパスワードを、画面のその</li> </ul>                                                                                                    |
| ご契約先ワンタイムパスワード入力<br>ご契約先ワンタイムパスワード(確認用パスワード) <sup>●</sup><br><sup>●</sup> お月前ものカードにRedの#回用パスワード) <sup>●</sup><br><sup>●</sup> お月前ものカードにRedの#回用パスワード) <sup>●</sup><br><sup>●</sup> お日前ものカードにRedの#回用パスワード) <sup>●</sup><br><sup>●</sup> お日前のカードにRedの#回用パスワード) <sup>●</sup><br><sup>●</sup> お日前のカードにRedの#回用パスワード) <sup>●</sup><br><sup>●</sup> オ<br><sup>●</sup> 2<br><sup>●</sup> 2<br><sup>●</sup> | 画面が表示されます。<br>12 お客様カードを参照して、画面に表示され<br>る記号(カタカナ)に該当する欄の「確認用<br>パスワード」を入力します。<br>たとえば、画面に「オ」と「ウ」が表示されている場合は、お客様カードの「オ」と「ウ」<br>の欄に記載しているパスワードを、画面のそれぞれの欄に入力します。                                                                                                    |
| ご契約先ワンタイムパスワード入力<br>ご契約先ワンタイムパスワード(確認用パスワード)<br>* おき持ちのカードには風の様語用パスワード)<br>* おき持ちのカードには風の様語用パスワード)の<br>* おき持ちのカードには風の様語用パスワード)の<br>* こころのからの<br>* こころのからの<br>* こころのの<br>* こころのからの<br>* こころのからの<br>* こころのの<br>* こころのの<br>* こころのからの<br>* こころのの<br>* こころのの<br>* こ<br>* こころのの<br>* こころのの                                                                                                    | <ul> <li>画面が表示されます。</li> <li>12 お客様カードを参照して、画面に表示される記号(カタカナ)に該当する欄の「確認用パスワード」を入力します。</li> <li>たとえば、画面に「オ」と「ウ」が表示されている場合は、お客様カードの「オ」と「ウ」の欄に記載しているパスワードを、画面のそれぞれの欄に入力します。</li> <li>13 ○Kをクリックします。</li> </ul>                                                                                                    |
| ご契約先ワンタイムパスワード入力<br>ご契約先ワンタイムパスワード(確認用パスワード) <sup>●</sup><br><sup>●</sup> あまりもものカードには風の細胞用パスワード(ウンタイム)(スワード)から知らすら細胞目号え力して、のメポタンを押してください。<br>日日 1 1 1 1 1 1 1 1 1 1 1 1 1 1 1 1 1 1                                                                                                    | <ul> <li>画面が表示されます。</li> <li>12 お客様カードを参照して、画面に表示される記号(カタカナ)に該当する欄の「確認用パスワード」を入力します。</li> <li>たとえば、画面に「オ」と「ウ」が表示されている場合は、お客様カードの「オ」と「ウ」の欄に記載しているパスワードを、画面のそれぞれの欄に入力します。</li> <li>13 ○K をクリックします。</li> <li>⇒ 管理者の開通確認が完了し、「電子証明</li> </ul>                                                                                         |
| ご契約先ワンタイムパスワード入力         ご契約先ワンタイムパスワード(確認用パスワード)         ************************************                                                                                                    | <ul> <li>画面が表示されます。</li> <li>12 お客様カードを参照して、画面に表示される記号(カタカナ)に該当する欄の「確認用パスワード」を入力します。</li> <li>たとえば、画面に「オ」と「ウ」が表示されている場合は、お客様カードの「オ」と「ウ」の欄に記載しているパスワードを、画面のそれぞれの欄に入力します。</li> <li>13 ○K をクリックします。</li> <li>⇒ 管理者の開通確認が完了し、「電子証明書の取得を促す」画面が表示されます。</li> </ul>                                                                       |
| ご契約先ワンタイムパスワード入力         ご契約先ワンタイムパスワード (確認用パスワード) *         * おけがものワードに回転の確認用(スワード)の分析のする相違用号 え力して、0 Kボタンを貸してくたさい。         取り       1         2         取り       2         取り       2         取り       2         取り       2         取り       2         取り       2         取り       2         取り       2         取り       2         取り       2         取り       2         1225557350       2         フリア       0K                                                                                                    | 画面が表示されます。                                                                                                    |
| ご契約先ワンタイムパスワード入力         ご契約先ワンタイムパスワード(確認用パスワード) *         * #3#9500- ドビル和の時間期/(スワード)かかゆびる相組番号を入りして、0 K #0000000000000000000000000000000000                                                                                                    | <ul> <li>画面が表示されます。</li> <li>② お客様カードを参照して、画面に表示される記号(カタカナ)に該当する欄の「確認用パスワード」を入力します。</li> <li>たとえば、画面に「オ」と「ウ」が表示されている場合は、お客様カードの「オ」と「ウ」の欄に記載しているパスワードを、画面のそれぞれの欄に入力します。</li> <li>③ OK をクリックします。</li> <li>③ OK をクリックします。</li> <li>⇒ 管理者の開通確認が完了し、「電子証明書の取得を促す」画面が表示されます。</li> <li>④ ブラウザの閉じるボタンをクリックして画面を閉じます。</li> </ul>           |
| ご契約先ワンタイムパスワード入力         ご契約先ワンタイムパスワード (確認用パスワード) *         * おけがものウードに必要の始近期 (スワード) *         * おけがものウードに必要の始近期 (スワード) *         ************************************                                                                                                    | <ul> <li>画面が表示されます。</li> <li>12 お客様カードを参照して、画面に表示される記号(カタカナ)に該当する欄の「確認用パスワード」を入力します。</li> <li>たとえば、画面に「オ」と「ウ」が表示されている場合は、お客様カードの「オ」と「ウ」の欄に記載しているパスワードを、画面のそれぞれの欄に入力します。</li> <li>13 ○K をクリックします。</li> <li>⇒ 管理者の開通確認が完了し、「電子証明書の取得を促す」画面が表示されます。</li> <li>14 ブラウザの閉じるボタンをクリックして面面を閉じます。</li> <li>15 管理者の暗証番号の再設定はこれで完了</li> </ul> |

ックして画面を閉じてください。

A

## 利用者の暗証番号を再設定する

利用者の暗証番号をお忘れの場合は、次の画面案内に従って、暗証番号を再設定してください。

#### 1. 管理者でシステムにログインする

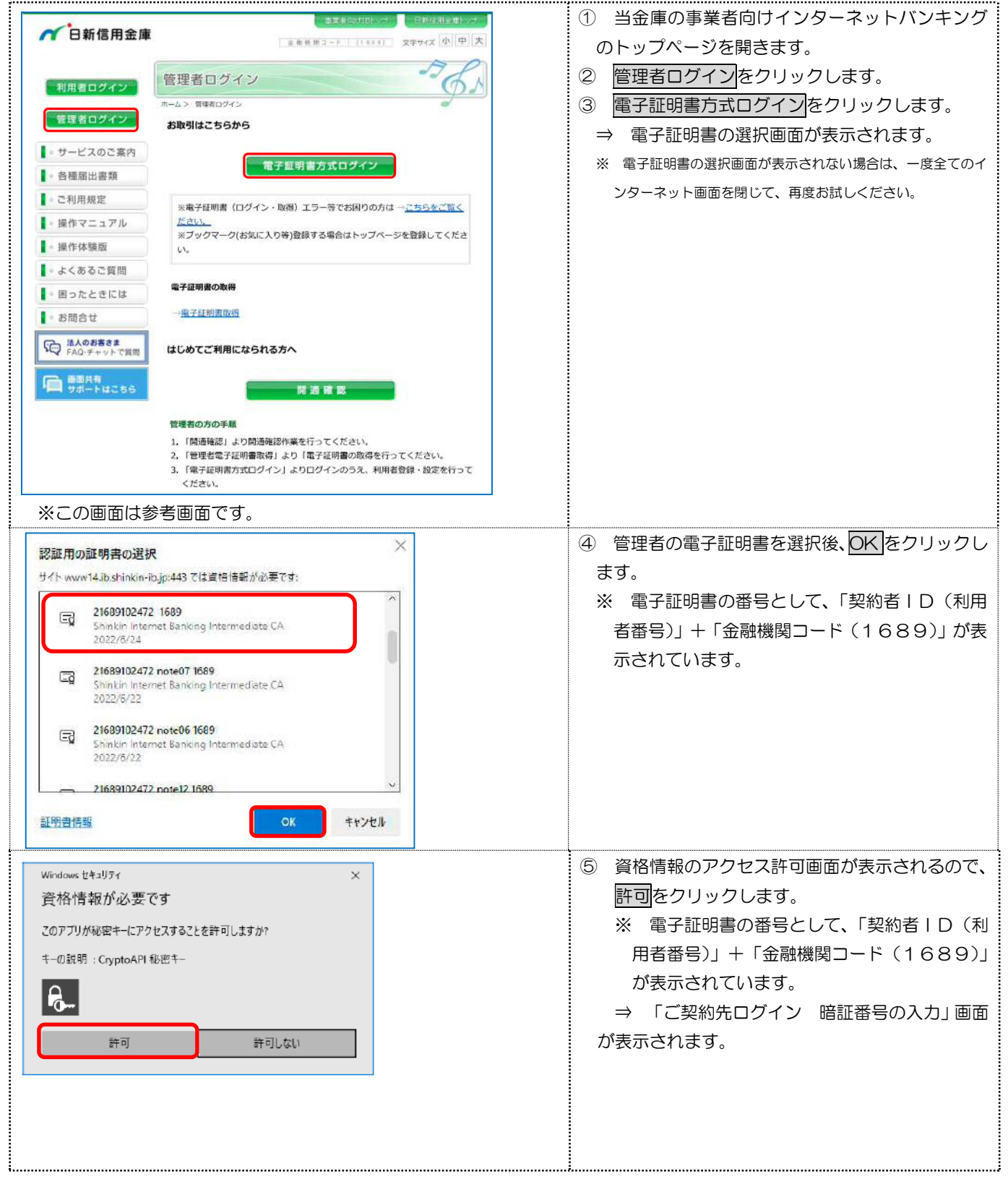

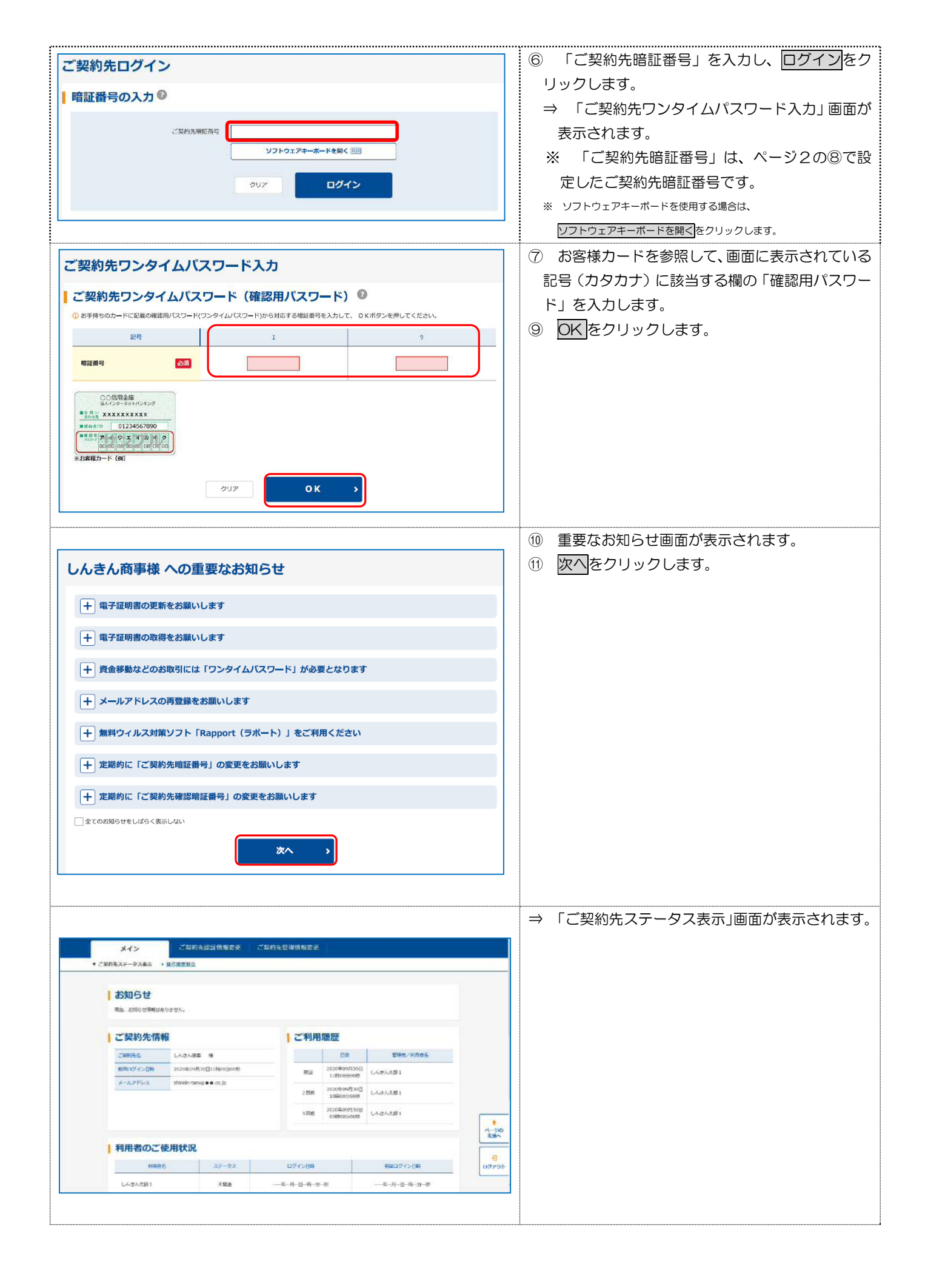

#### 2. 利用者暗証番号の再設定を行う。

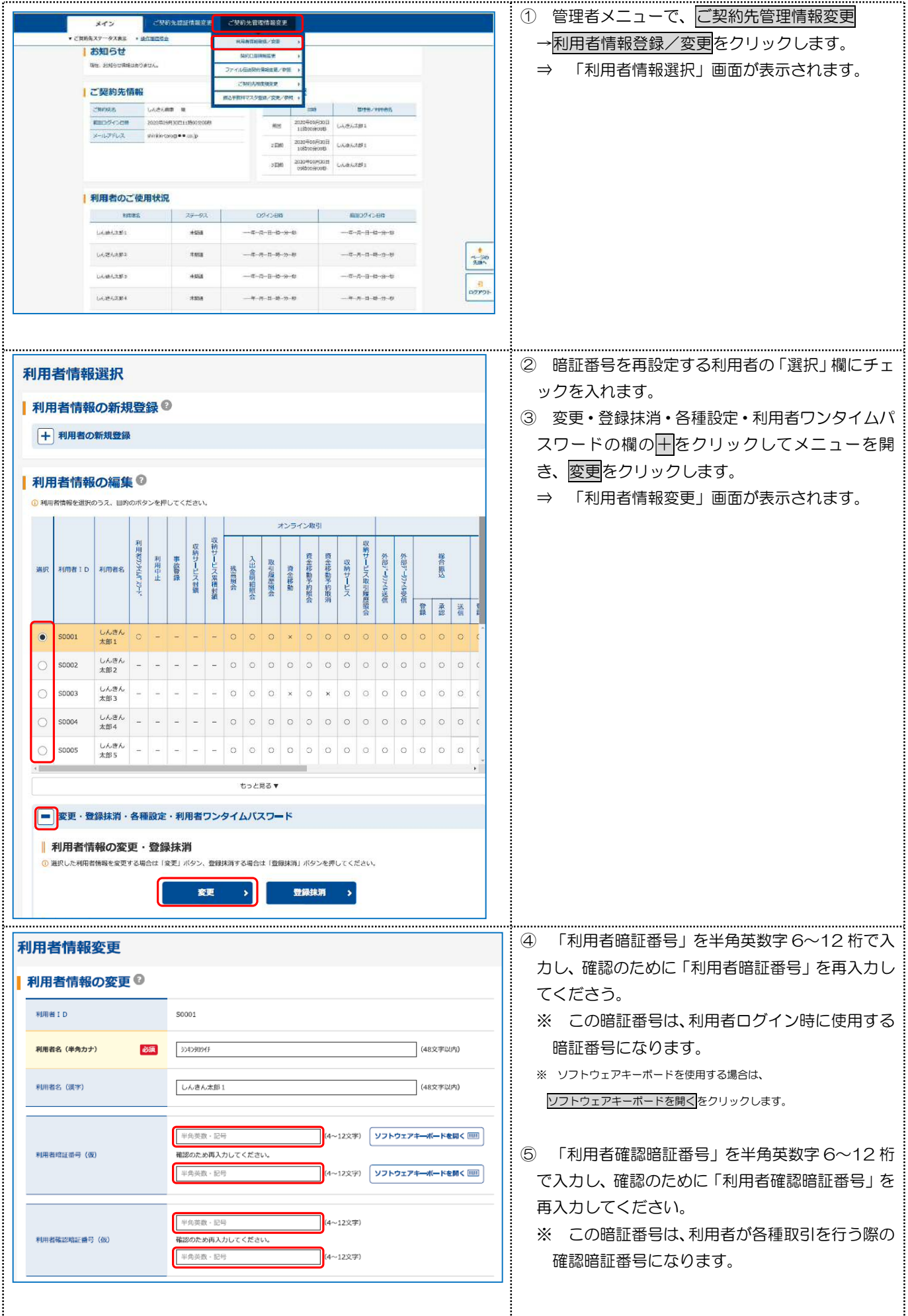

| 入出物用用物合         「日約         -         -           E以入意明目目的合         「開合         -         -           ご契約先確認暗証番号の入力         ●         -         -           Q上の内容を確認のうえ、ご候的死確認情報番号を入力し、「OK」ポタンを伴してください。         -         -         -           ご契約先確認時証番号         ●         ●         -         -           ○ K         >         -         -         -           ○ K         >         -         -         -           ○ C20/10/01 11:00:00 時余          -         -         -                                                                                                    | <ul> <li>⑥ 画面下までスクロールし、「ご契約先確認暗証番号」を入力し、OKをクリックします。</li> <li>⇒ 「利用者情報選択」画面が表示されます。</li> <li>※ 「ご契約先確認暗証番号」は、ページ2の⑧で設定したご契約先確認暗証番号です。</li> <li>⑦ 「利用者暗証番号」「利用者確認暗証番号」の再設定が完了しました。</li> </ul> |
|----------------------------------------------------------------------------------------------------|----------------------------------------------------------------------------------------------------|
| メイン         ご気がないませいません           * ごちがたメタークスあま * ほうの世知会           * ごちがたメタークスあま * ほうの世知会           * ごちがたメタークスあま * ほうの世知会           * ごちがたかっかえまま * ほうの世知会           * ごちがたかっかえまま * ほうの世知会           * ごちかった作転           * ごちかった作転           * ごちかった作転           * ごちかった作転           * ごちかった作転           * ごちかったののののので、           * 「カークス 日本 ***********************************                                                                                                    | <ul> <li>⑧ 管理者メニュー右下のログアウトをクリックします。</li> <li>⇒ 「管理者ログアウト」画面が表示されます。</li> </ul>                                                                                                    |
| メイン     くやればはなな付ける?     くいかればけなの?       ・ とはのたんパージスムは、1 ほうえきまた     ・       ご契約先ログアクト確認     ・       ・ この、 )     ・       ・ この、 )     ・       ・ この、 )     ・       ・ この、 )     ・       ・ この、 )     ・       ・ この、 )     ・       ・ この、 )     ・       ・ ・     ・       ・ ・     ・       ・ ・     ・       ・ ・     ・       ・ ・     ・       ・ ・     ・       ・ ・     ・       ・ ・     ・       ・ ・     ・       ・ ・     ・       ・ ・     ・       ・     ・       ・     ・       ・     ・       ・     ・       ・     ・       ・     ・       ・     ・       ・     ・       ・     ・       ・     ・       ・     ・       ・     ・       ・     ・       ・     ・       ・     ・       ・     ・       ・     ・       ・     ・       ・     ・       ・     ・       ・     ・       ・ | <ul> <li>⑨ OK をクリックします。</li> <li>⑨ OK をクリックします。</li> <li>⑩ ブラウザの閉じるボタンをクリックして画面を</li> </ul>                                                                                                 |
| ご契約先ログアウト完了           C#W##0074-51241年0.55.           C#V-DH         2029年13月01日31日400,00000           U27791日時         2029年13月01日31日40年500000           2020/2020112200000000000000000000000000                                                                                                    | 閉じます。<br>⇒ ブラウザが閉じます。                                                                                                    |

グホームページのトップページを開き、利用者ログインからインターネットバンキングの操作を行っ てください。